## 1. Log into MyGov

| Australian Government D myGov                                              |                                                             | Home Browse Search Q My account ✔<br>Help                 |
|----------------------------------------------------------------------------|-------------------------------------------------------------|-----------------------------------------------------------|
| Welcome<br>Benjamin<br>Last sign in: 29 September 2022 at 01:14.09 PM AEST |                                                             |                                                           |
| Read important messages from linked services                               | Profile     Manage linked services and     personal details | Payments & claims Track payments, claims and applications |
| Linked services (2 linked)                                                 |                                                             | View and link services >                                  |
| Go to<br>Australian Taxation Office                                        | Go to<br>Medicare                                           |                                                           |

# 2. Hover over superannuation and click information.

|               | Super Employment My                      | profile V | BE       |         |
|---------------|------------------------------------------|-----------|----------|---------|
|               | Fund details                             |           |          |         |
| COVID-19      | Information >                            |           |          | Viev    |
| Access ATO me | Manage > ing COVIE                       | D-19      |          |         |
|               | Small Business Super<br>Clearing House 🕼 |           |          |         |
| For acti      | on                                       |           |          |         |
| Account       | Description                              |           | Due date |         |
|               |                                          |           |          | Prepare |
| -             |                                          |           |          |         |

### 3. Click Total superannuation balance

| Austra         | ian Taxation Office  |                                          |                    |
|----------------|----------------------|------------------------------------------|--------------------|
| Cì Tax<br>✓    | Super Employment     | My profile                               | BENJAMIN PUXTY 요 ~ |
|                | Fund details         |                                          |                    |
| COVID-19       | Information V        | Total superannuation                     | View               |
| Access ATO mea | Manage v             | balance                                  | AIGM               |
|                | Small Business Super | Concessional contributions               |                    |
| -or actic      | on                   | Carry-forward concessional contributions |                    |
| Lodgments      |                      | Non-concessional contributions           |                    |
| Account        | Description          | Bring forward<br>arrangement             | Due date           |
|                |                      | Transfer balance cap                     |                    |
|                |                      | Employer contributions                   |                    |
|                |                      | Employer contributions                   |                    |

## 4. Click Print in the top right.

Australian Government Australian Taxation Office

#### Total superannuation balance

Your total superannuation balance is used to determine your eligibility to make contributions, receive co-contributions, and your spouse's eligibility to claim a tax offset for spouse contributions. For self-managed, or small APRA funds, the trustee will also use all members' total superannuation balances to determine whether the segregated assets method can be used to calculate exempt pension income.

| Date generated                                | 14/10/2022                   |
|-----------------------------------------------|------------------------------|
| Total superannuation balance as at 30/06/2022 |                              |
| Financial year 2021 - 2022                    |                              |
| Accumulation phase                            |                              |
| Fund                                          | COMMONWEALTH ESSENTIAL SUPER |
| USI                                           |                              |
| Account number                                |                              |
| Amount                                        |                              |
|                                               |                              |

Total superannuation balance as at 30 June 2022

5. Set the destination to "Save as PDF", save to your computer and email to nsw810@mortgagechoice.com.au

| 22, 14:43     |                                        | Print Australian Taxation Office                                                                                            |  |
|---------------|----------------------------------------|----------------------------------------------------------------------------------------------------|--|
| 4. Sector     | Australian Government                  | ABN                                                                                                    |  |
| Sector Sector | Australian Taxation Office             |                                                                                                    |  |
| -10.          |                                        |                                                                                                    |  |
|               |                                        |                                                                                                    |  |
| Total su      | perannuation bala                      | nce                                                                                                    |  |
|               |                                        | Hold Market and a second second second second second                                                                        |  |
| contributions | and your spouse's eligibility to clair | ermine your eligibility to make contributions, receive co-<br>m a tax offset for spouse contributions. For self-managed, or |  |
| small APRA f  | unds, the trustee will also use all m  | embers' total superannuation balances to determine whether                                                                  |  |
| the segregate | d assets method can be used to ca      | alculate exempt pension income.                                                                                             |  |
| Date generat  | ed                                     | 14/10/2022                                                                                                    |  |
| Total supera  | enuation balance as at 20/06/202       | 2                                                                                                    |  |
| iotai superai | muation balance as at 30/06/202        |                                                                                                    |  |
| Financial ye  | ear 2021 - 2022                        |                                                                                                    |  |
|               |                                        | 2                                                                                                    |  |
| Accumulati    | on phase                               |                                                                                                    |  |
| Fund          |                                        | COMMONWEALTH ESSENTIAL SUPER                                                                                                |  |
| USI           |                                        |                                                                                                    |  |
| Account nun   | nber                                   |                                                                                                    |  |
| Amount        |                                        |                                                                                                    |  |
| Total supera  | annuation balance as at 30 June        |                                                                                                    |  |
|               |                                        |                                                                                                    |  |
| Financial ye  | ear 2020 - 2021                        |                                                                                                    |  |
|               | den 1                                  |                                                                                                    |  |
| Accumulati    | on phase                               |                                                                                                    |  |
| Fund          |                                        | COMMONWEALTH ESSENTIAL SUPER                                                                                                |  |
| USI           |                                        |                                                                                                    |  |
| Account nun   | nber                                   |                                                                                                    |  |
| Amount        |                                        |                                                                                                    |  |
| Total super-  | annuation balance as at 30 June        |                                                                                                    |  |
| 2021          |                                        |                                                                                                    |  |
|               |                                        |                                                                                                    |  |
|               |                                        |                                                                                                    |  |
| Ein an eiel w | 2010 2020                              |                                                                                                    |  |

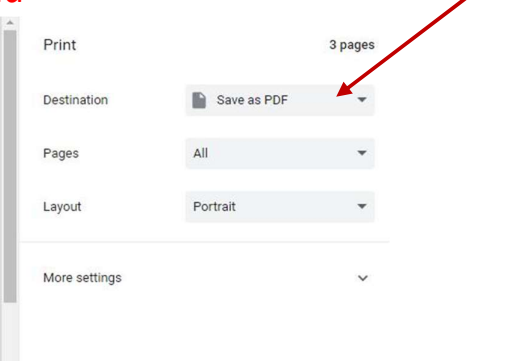